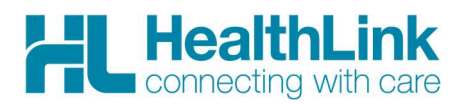

## **Radiology Referral Quick Start Guide**

# medtech<sup>®</sup>

### 1. Open the patient record

Search for the patient and open their medical record. Select the 'Patient' tab and click on the 'HealthLink Forms' icon above the patient details banner. The HealthLink launch page will display

| (2) =                   | Medtech Evolution - Healthlink |             |                     |                   |                            |               |                |               |                  |              |                                  |                    |
|-------------------------|--------------------------------|-------------|---------------------|-------------------|----------------------------|---------------|----------------|---------------|------------------|--------------|----------------------------------|--------------------|
| File                    | Home                           | Patient     | Account             | Claims Tools      | Utilities                  | Reports       | ManageMyHealth | ConnectedCa   | ere CBIT T       | ToolBar H    | lelp Patient                     | Advanced Forms     |
| 2                       | Classi                         | fication •  | Front Page Contacts | ge 🛃              |                            |               | Screening 👻    |               | Patient I        | Inbox 🝷 🔂 Pa | atient Outbox<br>arked Documents | HealthLink Forms   |
| Manager                 | 😫 Medic                        | al Warnings | 🕶 🎖 Consulta        | tion Consultation | Record                     | - Tedications |                | Referral Refe | erral 🔒 Quick Do | oc 🔹 🚍 Ad    | dvanced Forms 🔻                  | Consult Management |
| Medical Record SOTAP    |                                |             |                     |                   | Clinical Actions Documents |               |                |               |                  |              |                                  |                    |
| MOUSE Mickey (130292.1) |                                |             |                     |                   |                            | 1             | N 3 - O        |               | JDR12            | 34           |                                  |                    |

## 2. Launch the e-Referral SmartForm

Use the CareSelect search engine to search for the relevant Radiology provider either by name or service required. A list matching the search criteria will be displayed. Click on the 'Compose Referral' button to launch the e-referral SmartForm.

#### Specialist and Allied Health Referrals CareSelect HealthLink Rad XQ near Anywhere Y w preferred | clear Provider/Organisation matches (1st 10 of 252) ~ HealthLink Radiology Group 2 Radiology, Ultrasound (Organisation) contact | Compose Referral (to organisation) 207 matches found HealthLink Radiology Group 1 Radiology, Ultrasound (Organisation) bility: Sort by: A-Z | closest r contact | Compose Referral (to organisation) ferrals with

### Complete the e-Referral SmartForm

The e-referral SmartForm will display. Complete the relevant fields under each tab on the left. The form can be parked if you want to work on it later.

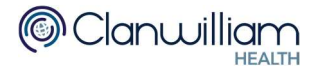

|                                                                                                    | Referral to HealthLink Ra                         | ik Radiology Group 1                      |                                     |   |                                |  |
|----------------------------------------------------------------------------------------------------|---------------------------------------------------|-------------------------------------------|-------------------------------------|---|--------------------------------|--|
| Clinical Information                                                                                                    | ACC<br>Urgent                                     | Please Select                             | ×                                   |   |                                |  |
| Attachments / <u>Reports</u><br>No reports selected                                                                                                    | RADIOLOGY<br>Funding stream*<br>Imaging modality* | Please Select                             | ~                                   | ] |                                |  |
| Medications / Warnings<br>No long term medications specified<br>No medical warnings specified                                                                          | ✓ Please select                                   |                                           |                                     |   |                                |  |
| Medical History<br>No medical history specified                                                                                                    | CT Scan MRI Ultrasound                            |                                           | Fluoroscopy<br>Mammography<br>X-Ray |   | Interventional<br>Scintigraphy |  |
| Patient Information<br>Mickey Mouse, HUX8660<br>21yrs<br>Disability not specified<br>Recipient / Referrer<br>HealthLink Radiology Group 1<br>Referred by: Marcus Welby | Previous imaging rel Clinical details* Browse for | ated to this issue?<br>Consultation Notes | ]                                   |   |                                |  |

## 4. Submit the e-Referral SmartForm

Select the 'Submit' button when you are ready to send your form to the relevant provider. The form will be sent electronically via HealthLink. If you want to print a copy of the form, select 'print' at the end of the submitted form, remembering to select your default printer.

|                |                  |              | HL                        | Referral Sent and Acknowledged on 20/10/2020 14:38 NZDT<br>Referral to HealthLink Radiology Group 1 | Print                                                                           |
|----------------|------------------|--------------|---------------------------|----------------------------------------------------------------------------------------------------|---------------------------------------------------------------------------------|
| <u>S</u> ubmit | Pre <u>v</u> iew | <u>P</u> ark | <u>H</u> elp <del>▼</del> | 13-13 TEEU SIEEL, AUGUARU, AUGUARU, 1032, FIL-04 9 334 7291                                         | Referral ID: CSL-133108 (Test Referral)<br>Referral date: 20/10/2020 14:38 NZDT |

## Hints & Tips

View the organisation contact information and bio: Click on 'Contact' in the list of providers/services matching the search criteria in CareSelect to view the contact information

| Specialist and Allied    | Health Referrals                                                                                                  | Compose Referral 🚫     |
|--------------------------|----------------------------------------------------------------------------------------------------|------------------------|
| CareSelect               | Healthlink Rad × Q near Anywhere ✓<br>Provider/Organisation matches (1**10 of 252) clear                          | Phone<br>+64 9 4861659 |
| General Services         | HealthLink Radiology Group 1 Radiology, Ultrasound (Organisation)<br>contact   Compose Referral (to organisation) | Fax<br>+64 9 4895458   |
| This is the UAT Environn | HealthLink Radiology Group 2 Radiology, Ultrasound (Organisation) contact   Compose Referral (to organisation)    | Email                  |

Click on the organization name, and the organization bio will be displayed providing details about the organization and the services offered (Compose Referral can be selected from this screen also)

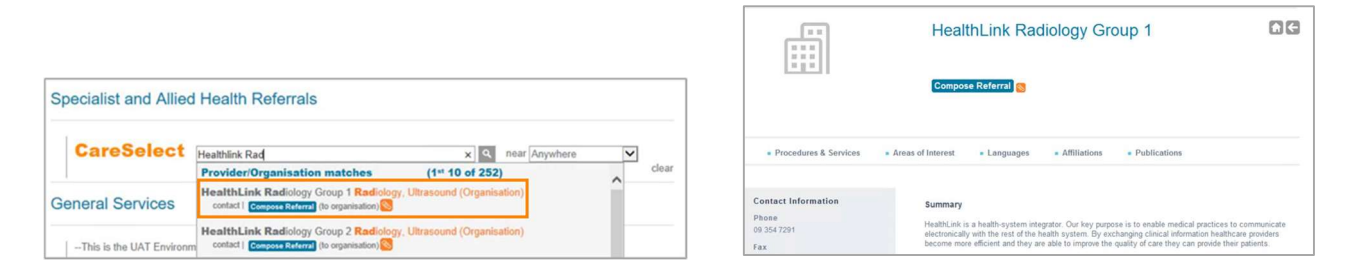

Access a parked e-Referral SmartForm from the patient electronic record: A parked e-Referral SmartForm can be found in the Parked Advanced Forms list (Patients>Advanced Forms>Parked> in your electronic medical record.

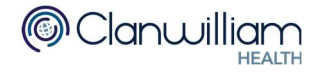

| 01=                                                                                                    |                                                 |                                  | Medtech Evolution - Healthlink |                                    |               |                                                     |                  |
|----------------------------------------------------------------------------------------------------|-------------------------------------------------|----------------------------------|--------------------------------|------------------------------------|---------------|-----------------------------------------------------|------------------|
| File Home Patient Acco                                                                                                    | unt Claims                                      | Tools Utilities                  | Reports ManageMyHealth         | ConnectedCare                      | CBIT ToolB    | lar Help Parke                                      | d Advanced Form  |
| Patient Manager Medical Warnings * & Classification *  Patient Manager Medical Warnings * & Construction Medical Record        | ront Page<br>ontacts - SO<br>consultation Consu | Daily<br>PTAP<br>Ultation<br>TAP | Medical Calculator             | Lab Radiology<br>Referral Referral | Patient Inbox | Patient Outbox     Parked Docume     Advanced Forms | HealthLink Forms |
| MOUSE Mickey (130292.1)<br>144 Disney Land, Los Angeles, 234234, 112233445<br>27 Dec 1967 48 yrs Male European/Pakeha NZ 10.00 |                                                 |                                  |                                |                                    |               |                                                     |                  |
| Patient Record «                                                                                                    | Parked Advanced                                 | Form                             | 6                              |                                    |               |                                                     |                  |
| Consultation                                                                                                    | Date                                            | Patient                          | Form                           |                                    | Prov          |                                                     |                  |
| - D Medication                                                                                                    | 21 Mar 2016                                     | MOUSE Mickey (1                  | HealthLink Radiology Group     | <b>)</b>                           | SFE           |                                                     |                  |

Access a Submitted e-Referral SmartForm from the patient electronic record: A copy of the submitted e-Referral SmartForm can be found in the Advanced Forms list (Patient > Advanced Forms) in your electronic medical record.

| MY | MOUSE Mickey (130292.1)<br>144 Disney Land, Los Angeles, 234234, 112233445 |              |                        |       |        |  |  |  |  |  |
|----|----------------------------------------------------------------------------|--------------|------------------------|-------|--------|--|--|--|--|--|
| »  | Pati                                                                       | ent Advanced | Forms                  |       |        |  |  |  |  |  |
|    | Tick                                                                       | Date         | Form Name              | Prov  | Parked |  |  |  |  |  |
|    | Г                                                                          | 14 Feb 2016  | HealthLink Radiology G | Group |        |  |  |  |  |  |

For all queries, please call the HealthLink Customer Support Line:

Monday to Friday (except public holidays) 8am- 6pm Phone 0800 288 887 Support email: helpdesk@healthlink.net

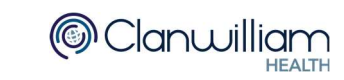